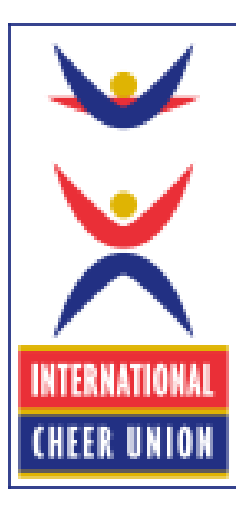

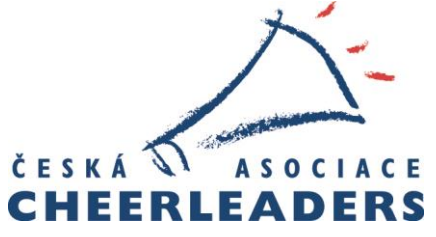

# ICU EDUCATION PORTAL návod na registraci do systému

Součást vzdělávání ČACH

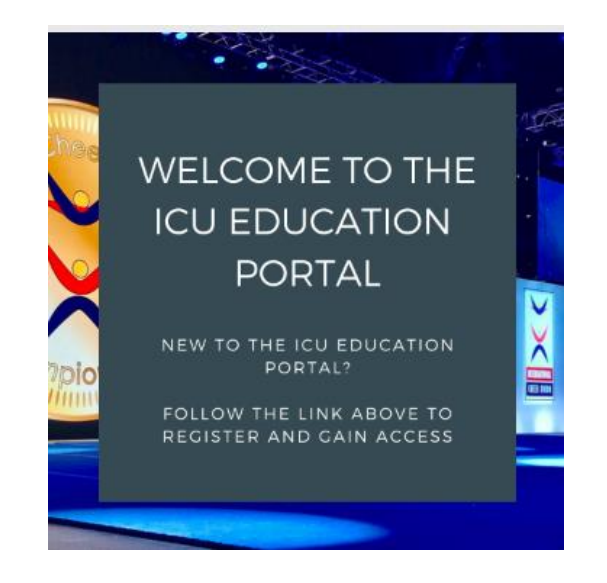

## Registrace do systému https://icu.member365.org/

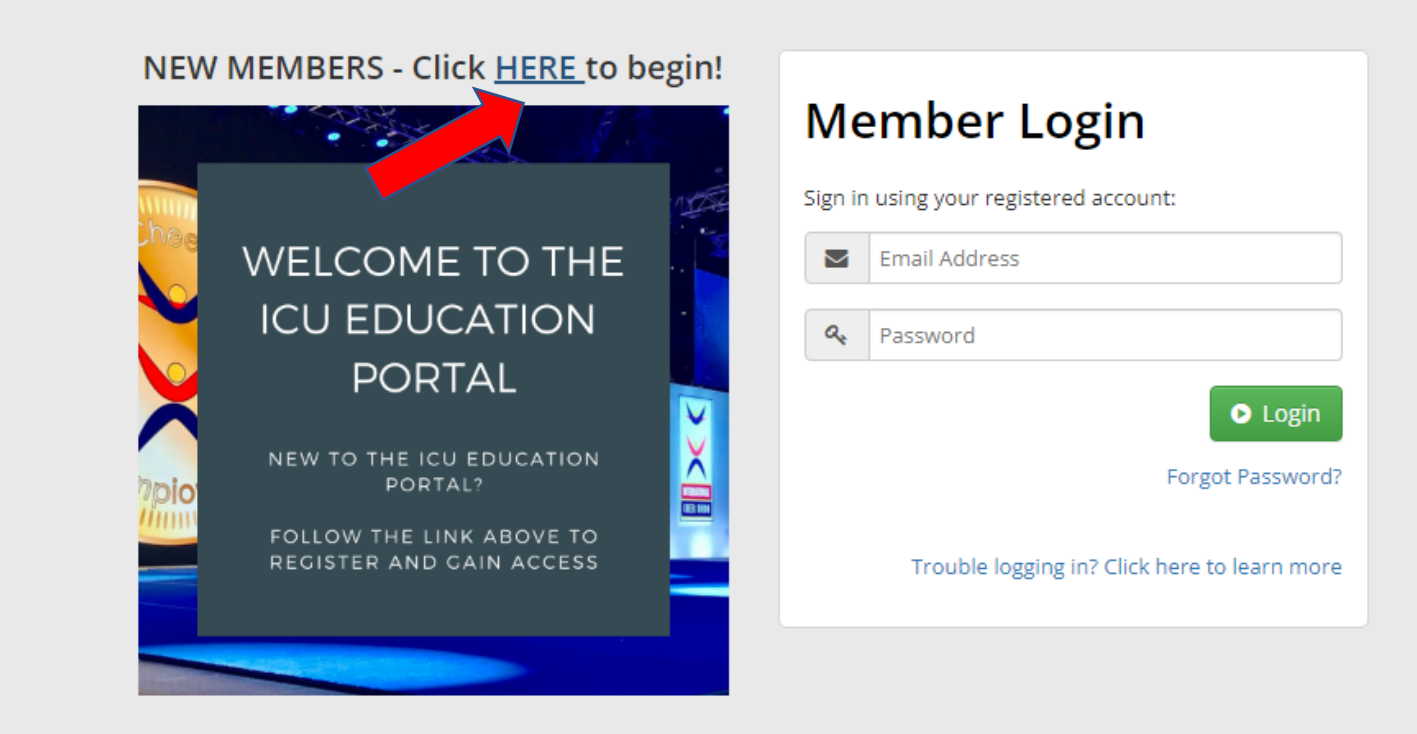

Having Trouble? Email

#### Vyplňte svůj email.

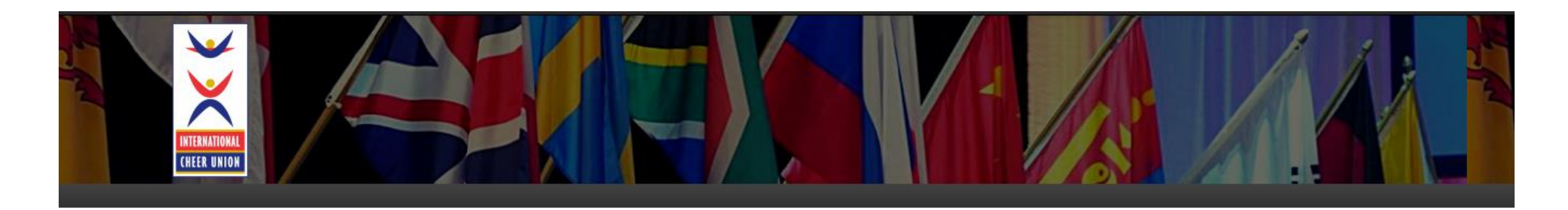

| To ge | t started, provide your email address below: |
|-------|----------------------------------------------|
| 4     | janik.slavikova@gmail.com                    |

© 2023 Member365

Member365 by Pixelera

Privacy Policy - Code of Conduct - Terms and Conditions

#### Vyplňte všechna povinná pole.

Povinná pole jsou v portále označena \* a zde červenou šipkou.

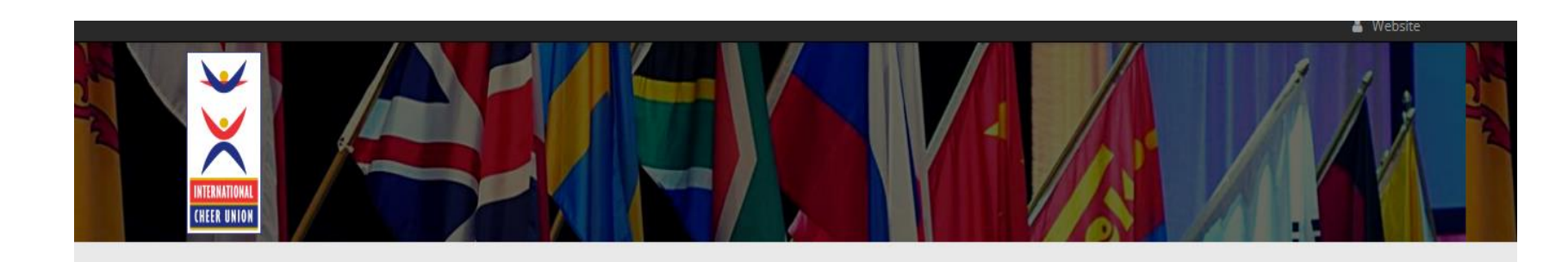

#### **ICU Education Portal Application**

Gain access to the ICU Education Portal! In the portal you can view available courses, register and complete courses, and access your certificates!

| * First Name:             | * Last Name: |
|---------------------------|--------------|
| Jana                      | Česká        |
| Email Address:            |              |
| janik.slavikova@gmail.com |              |
| Organization :            |              |
| Fighters Cheerleaders     |              |

### Vyplňte všechna povinná pole.

| Povinná pole jsou v  | Residential         | ation    |     |                       |           |     |   |
|----------------------|---------------------|----------|-----|-----------------------|-----------|-----|---|
| portale označena * a | * Address Line 1: 🕑 |          |     | Address Line 2: 🕑     |           |     |   |
| zde červenou šipkou. | Praha               |          |     | Praha                 |           |     |   |
|                      | Address Line 3:     |          |     |                       |           |     |   |
|                      |                     |          |     |                       |           |     |   |
|                      | * City:             |          |     | * Country:            |           |     |   |
| _                    | Praha               |          |     | Czech Republic        |           | ~   |   |
|                      | * Postal/Zip Code:  |          |     | International State/F | Province: |     |   |
|                      | 10600               |          |     |                       |           |     |   |
|                      | * Telephone 1:      |          |     | Telephone 2:          |           |     |   |
|                      | +42 728             | 82372371 | Ext | 555                   | Phone 2   | Ext |   |
|                      | Cell:               |          |     | Fax:                  |           |     |   |
|                      | 555 Pho             | one 2    |     | 555                   | Phone 2   |     | ^ |
|                      |                     |          |     |                       |           |     |   |
|                      |                     |          |     |                       |           |     |   |

#### Pole bez hvězdičky jsou nepovinná.

Nepovinná pole není třeba vyplňovat.

| irst Name:          | Last Name: |  |
|---------------------|------------|--|
| First Name          | Last Name  |  |
| mail:               | Telephone: |  |
| Email Address       | Telephone  |  |
|                     |            |  |
| I Member Photograph |            |  |

^

# Specifikace vašeho zájmu a prodělaných ICU školení.

Vyberte o jakou část máte zájem nebo zaškrtněte obojí.

Pokud jste již nějaké školení od ICU absolvovali, zaškrtněte které.

|      | ch ICU discipline(s) are you interested in?*                                                                                                    |
|------|----------------------------------------------------------------------------------------------------|
| (¿En | qué disciplina(s) de la ICU está interesado?)                                                                                                    |
|      | Theerleading                                                                                                    |
| □ F  | Performance Cheer                                                                                                    |
| 🗹 E  | Both (Ambos)                                                                                                    |
|      |                                                                                                    |
|      |                                                                                                    |
|      |                                                                                                    |
| Wha  | at courses have you previously attended and completed in person?*                                                                                                    |
| (ċ   | A qué cursos oficiales de ICU ha asistido y completado en persona anteriormente?)                                                                                                    |
| ŪJ   | udges Education Course (Red Medallion) - CHEERLEADING (Curso de educación para jueces (Medallón Rojo-Red Medallion) - CHEERLEADING)                                                                                                    |
|      | ulas Comprehension Course (Green Medallion) - CHEERI FADING (Curso de comprensión de reglas (Medallón Verde Green Medallion) - CHEERI FADING                                                                                                    |
| F    |                                                                                                    |
| □ F  | Slobal Coaching Techniques (Blue Medallion) - CHEERLEADING (Curso de Técnicas Globales de coaching (Medallón Azul-Blue Medallion) – CHEERLEADING)                                                                                                    |
|      | Slobal Coaching Techniques (Blue Medallion) - CHEERLEADING (Curso de Técnicas Globales de coaching (Medallón Azul-Blue Medallion) – CHEERLEADING)<br>Slobal Coaching Skill Credentialing (Black Medallion) - CHEERLEADING (Acreditación de habilidades de coaching (Medallón Negro-Black Medallion) – CHEERLEADING)                                                                                                    |
|      | Slobal Coaching Techniques (Blue Medallion) - CHEERLEADING (Curso de Técnicas Globales de coaching (Medallón Azul-Blue Medallion) - CHEERLEADING)<br>Slobal Coaching Skill Credentialing (Black Medallion) - CHEERLEADING (Acreditación de habilidades de coaching (Medallón Negro-Black Medallion) - CHEERLEADING)<br>udges Education Course (Red Medallion) - PERFORMANCE CHEER (Curso de educación para jueces (Medallón Rojo-Red Medallion) - PERFORMANCE CHEER)                                                                                                    |
|      | Slobal Coaching Techniques (Blue Medallion) - CHEERLEADING (Curso de Técnicas Globales de coaching (Medallón Azul-Blue Medallion) – CHEERLEADING)<br>Coaching Skill Credentialing (Black Medallion) - CHEERLEADING (Acreditación de habilidades de coaching (Medallón Negro-Black Medallion) – CHEERLEADING)<br>udges Education Course (Red Medallion) – PERFORMANCE CHEER (Curso de educación para jueces (Medallón Rojo-Red Medallion) – PERFORMANCE CHEER)<br>Rules Comprehension Course (Green Medallion) – PERFORMANCE CHEER (Curso de comprensión de reglas (Medallón Verde-Green Medallion) – PERFORMANCE CHEER)                                                                                                    |
|      | Slobal Coaching Techniques (Blue Medallion) - CHEERLEADING (Curso de Técnicas Globales de coaching (Medallón Azul-Blue Medallion) - CHEERLEADING)<br>Slobal Coaching Skill Credentialing (Black Medallion) - CHEERLEADING (Acreditación de habilidades de coaching (Medallón Negro-Black Medallion) - CHEERLEADING)<br>udges Education Course (Red Medallion) - PERFORMANCE CHEER (Curso de educación para jueces (Medallón Rojo-Red Medallion) - PERFORMANCE CHEER)<br>Rules Comprehension Course (Green Medallion) - PERFORMANCE CHEER (Curso de educación para jueces (Medallón Rojo-Red Medallion) - PERFORMANCE CHEER)<br>Slobal Coaching Techniques (Blue Medallion) - PERFORMANCE CHEER (Curso de comprensión de reglas (Medallón Verde-Green Medallion) - PERFORMANCE CHEER)                                                                                                    |
| i    | Slobal Coaching Techniques (Blue Medallion) - CHEERLEADING (Curso de Técnicas Globales de coaching (Medallón Azul-Blue Medallion) – CHEERLEADING)<br>Soaching Skill Credentialing (Black Medallion) - CHEERLEADING (Acreditación de habilidades de coaching (Medallón Negro-Black Medallion) – CHEERLEADING)<br>Sudges Education Course (Red Medallion) – PERFORMANCE CHEER (Curso de educación para jueces (Medallón Rojo-Red Medallion) – PERFORMANCE CHEER)<br>Rules Comprehension Course (Green Medallion) – PERFORMANCE CHEER (Curso de educación para jueces (Medallón Rojo-Red Medallion) – PERFORMANCE CHEER)<br>Sudges Education Course (Green Medallion) – PERFORMANCE CHEER (Curso de comprensión de reglas (Medallón Verde-Green Medallion) – PERFORMANCE CHEER)<br>Slobal Coaching Techniques (Blue Medallion) – PERFORMANCE CHEER (Curso de Técnicas Globales de coaching (Medallón Azul-Blue Medallion) – PERFORMANCE CHEER)<br>Coaching Skill Credentialing (Black Medallion) – PERFORMANCE CHEER (Curso de Técnicas Globales de coaching (Medallón Negro-Black Medallion) – PERFORMANCE CHEER) |

~

### Zaškrtněte prohlášení.

Zaškrtněte všechna prohlášení. Zaškrtnutím *"I would like my information shared with my national federation"* si zajistíte výhodnější ceny.

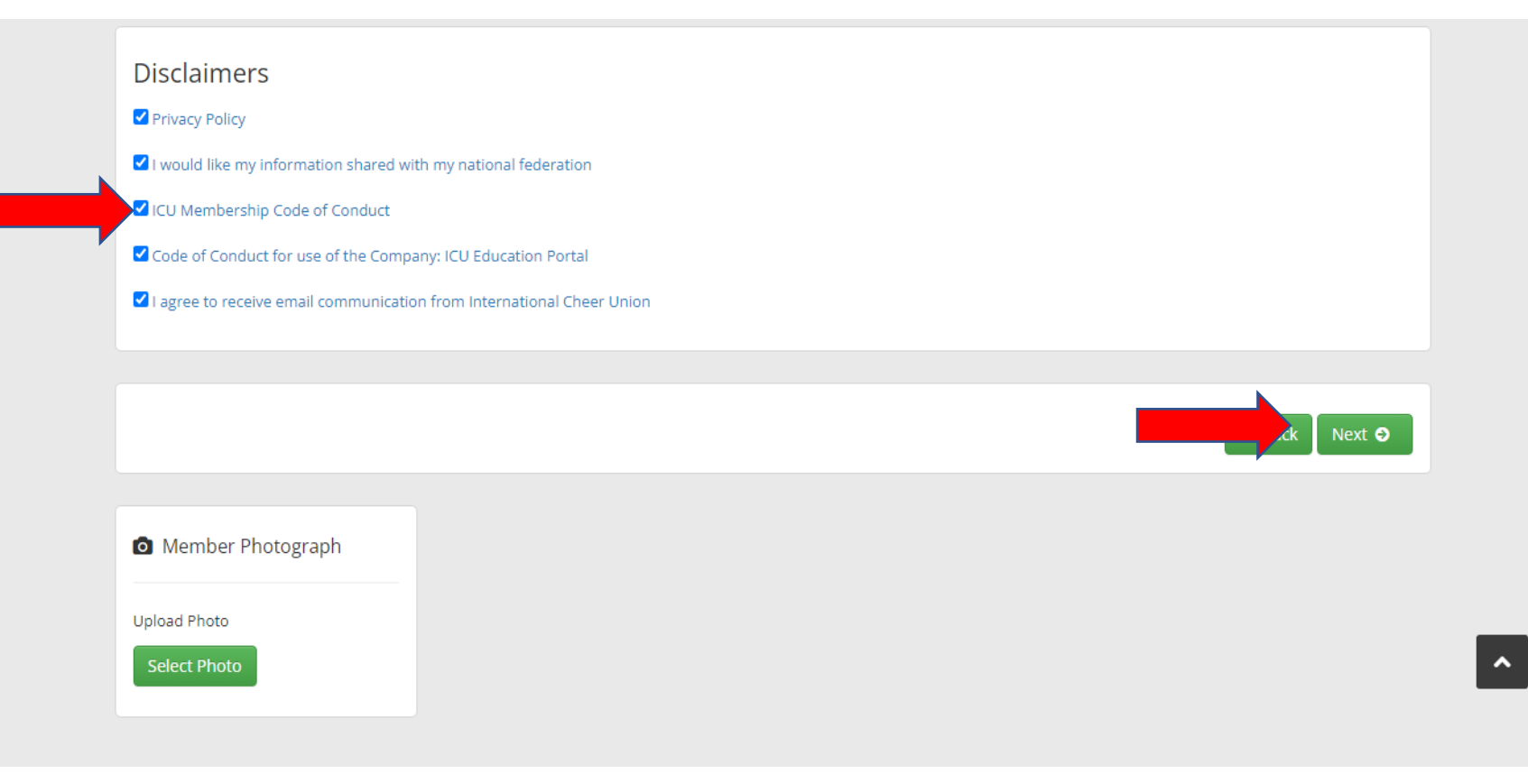

#### HOTOVO!

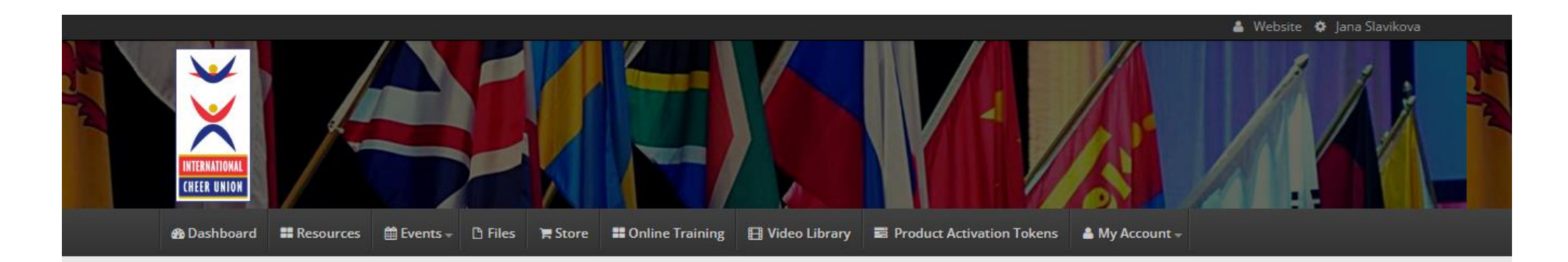

<

#### Welcome Jana to the ICU Portal!

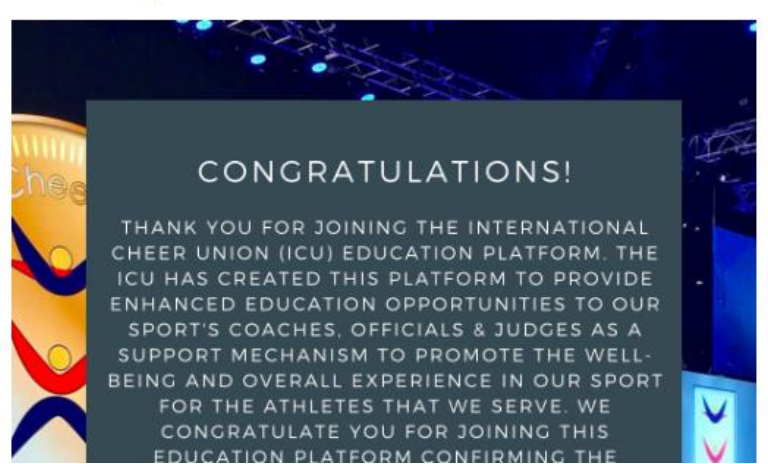

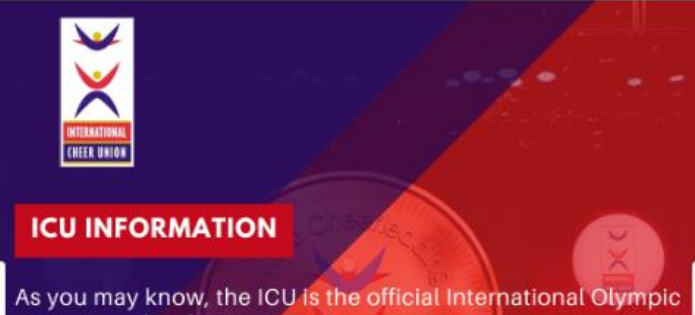

As you may know, the ICU is the official International Olympic Committee (IOC) provisionally recognised International Sport Federation (IF) for the Sport of Cheer.

ICU is also recognised by or is partner / signatory with many international sport authority organisations including:

## Na uvedený email obdržíte vaše heslo a odkazy na návody na práci s portálem. Heslo si změňte <sup>©</sup>

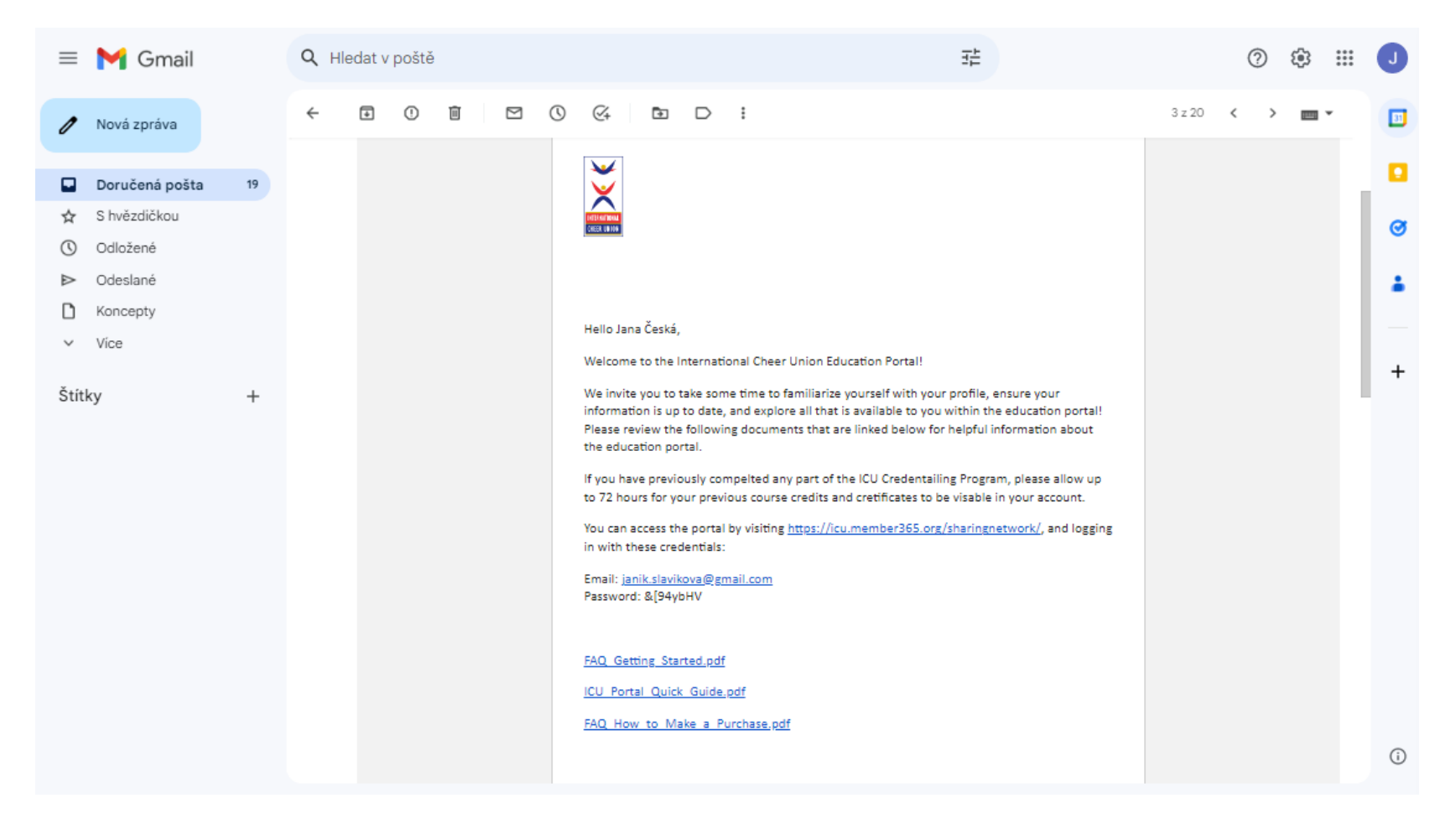